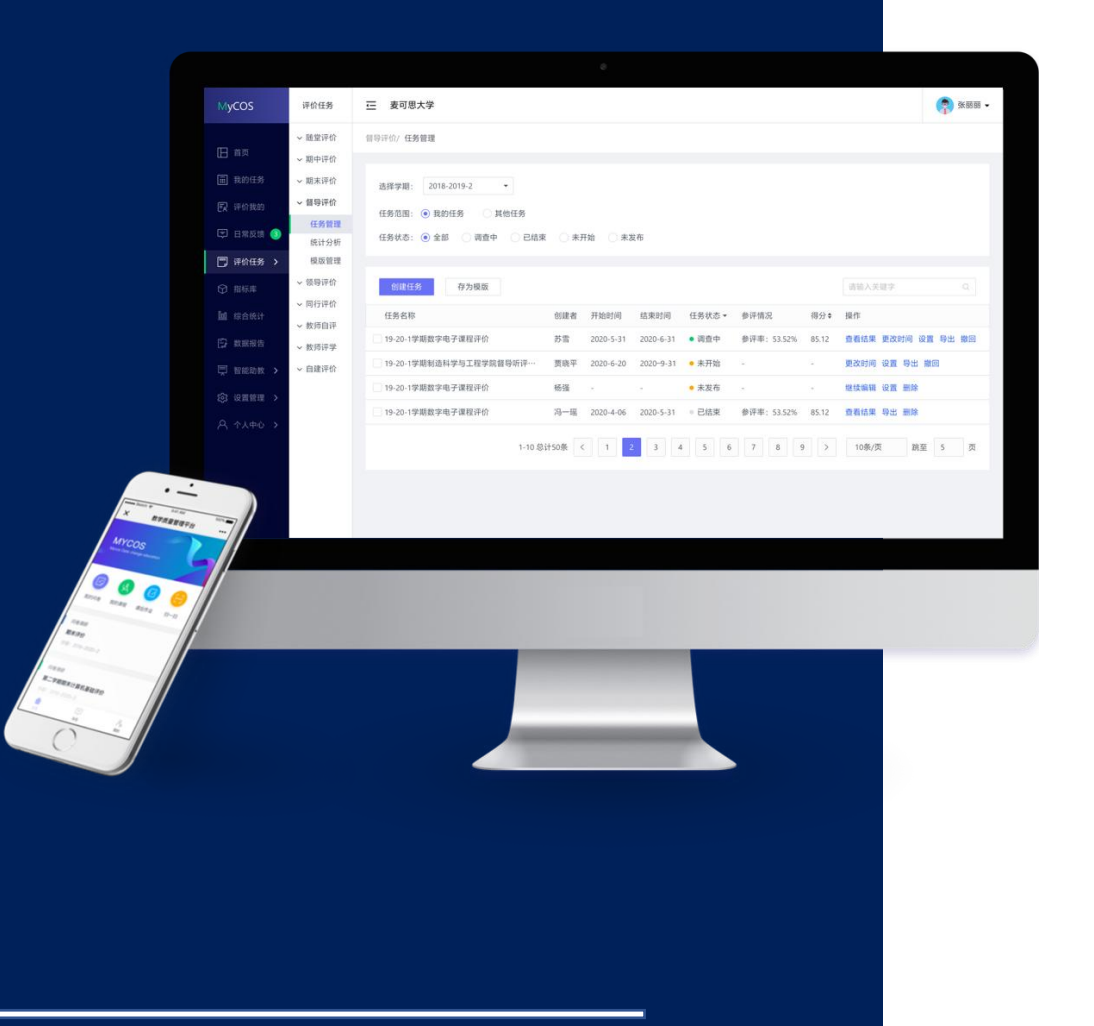

# 武汉设计工程学院 教学质管理平台 信息员参评手册

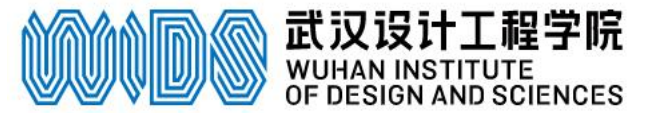

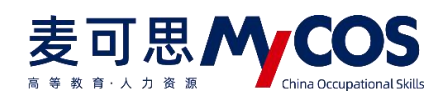

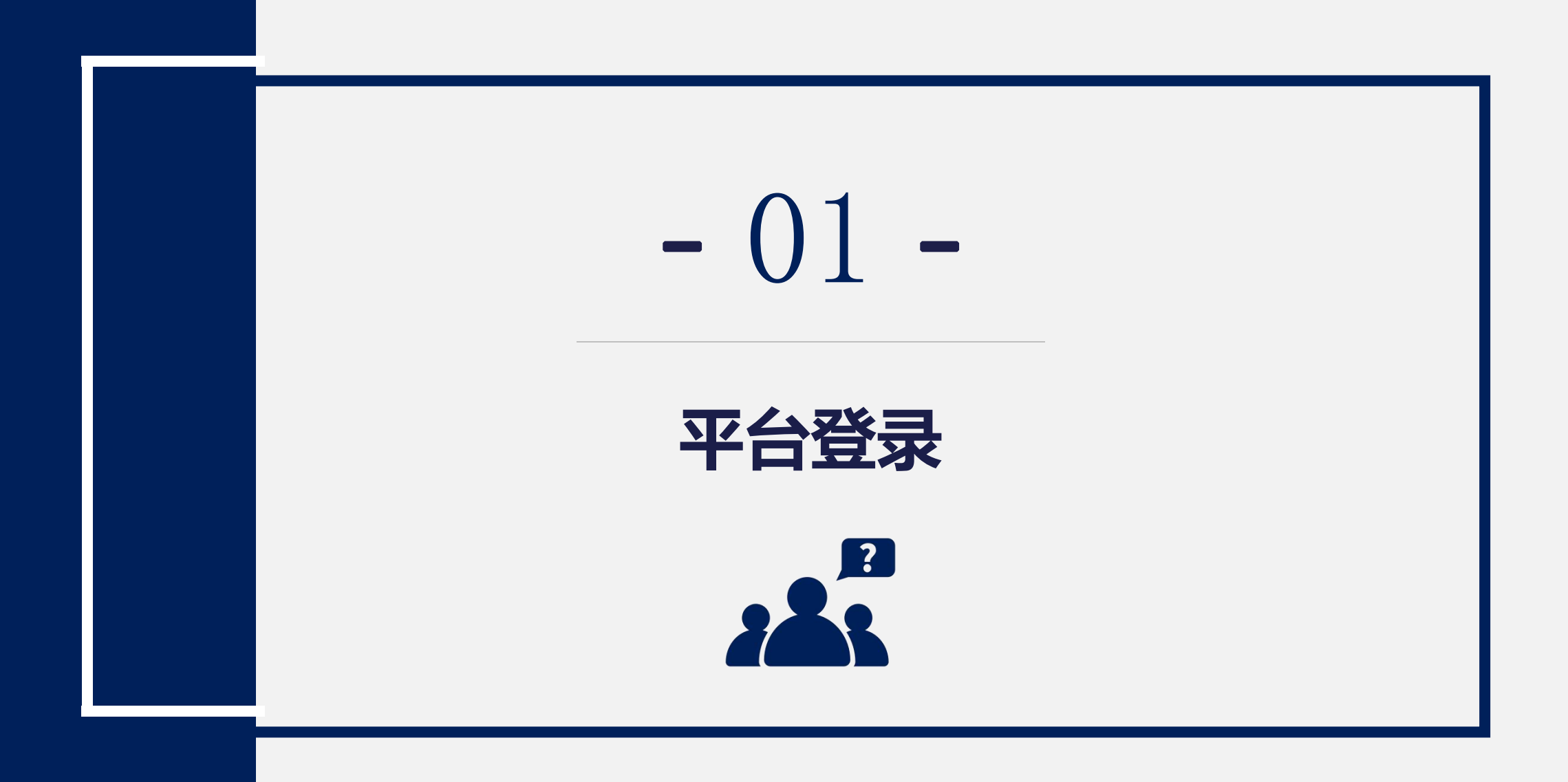

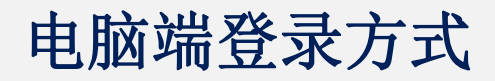

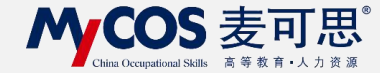

# 登录地址 https://wids.mycospxk.com

#### 武汉设计工程学院 | 教学质量管理平台

电话咨询 400-800-3210

| 数据改进教学<br>Data Improve Teaching | 登录                                  |
|---------------------------------|-------------------------------------|
|                                 | <b>用户名:学号</b><br><sub>请输入账户名!</sub> |
|                                 | 初始密码:wids学号                         |
|                                 | 登录                                  |
|                                 | 忘记密码?                               |

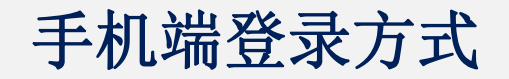

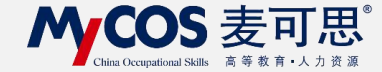

# 进入方式:微信公众号"教学质量管理平台"

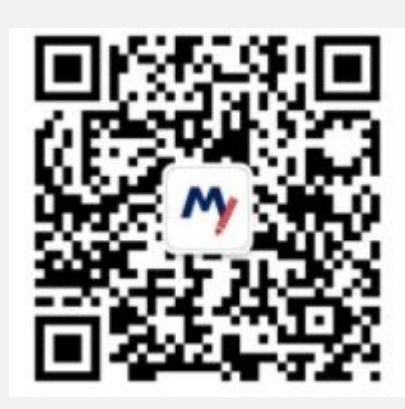

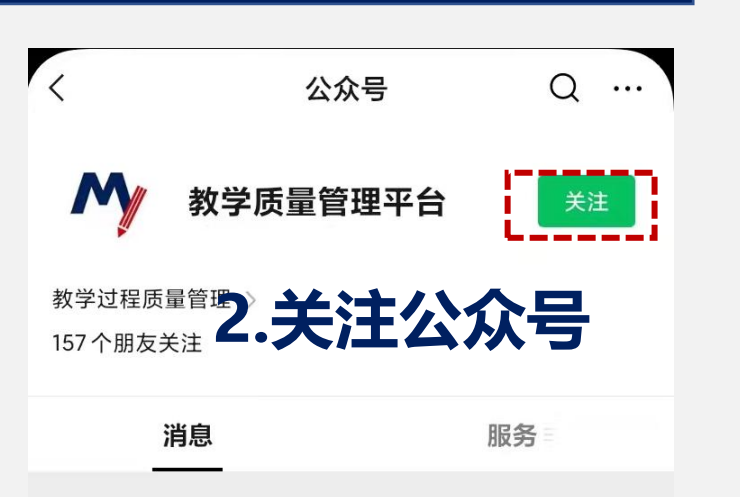

|      | 上午11:11                                                                                    |
|------|--------------------------------------------------------------------------------------------|
| My - | 欢 <u>迎关注教学</u> 质量管理平台,请点<br>击 <mark>绑定账户,</mark> 绑定学校账号,即刻<br>开始享受教学质量管理平台带来的<br>便捷与高品质体验。 |

3.绑定账户

1.扫描二维码

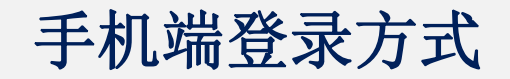

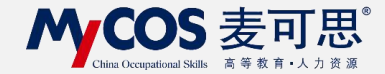

# 进入方式: 微信公众号 "教学质量管理平台"

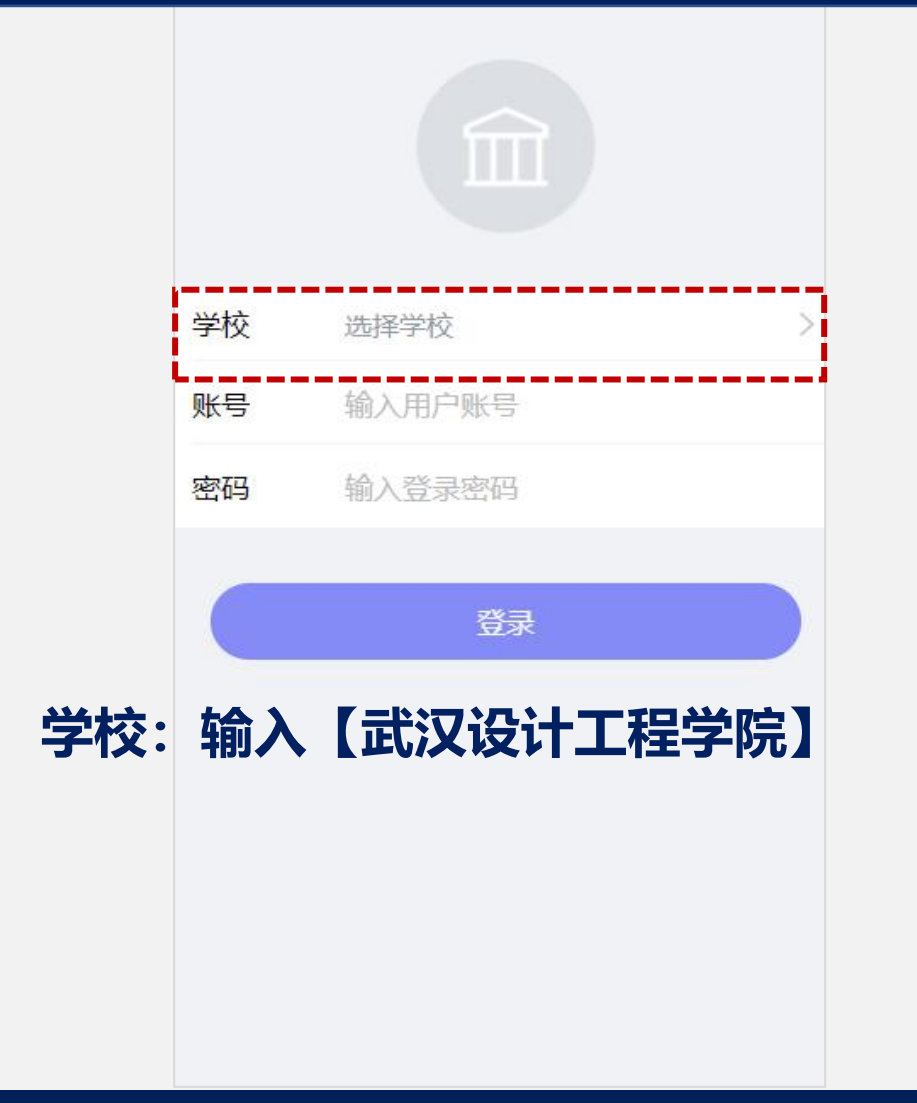

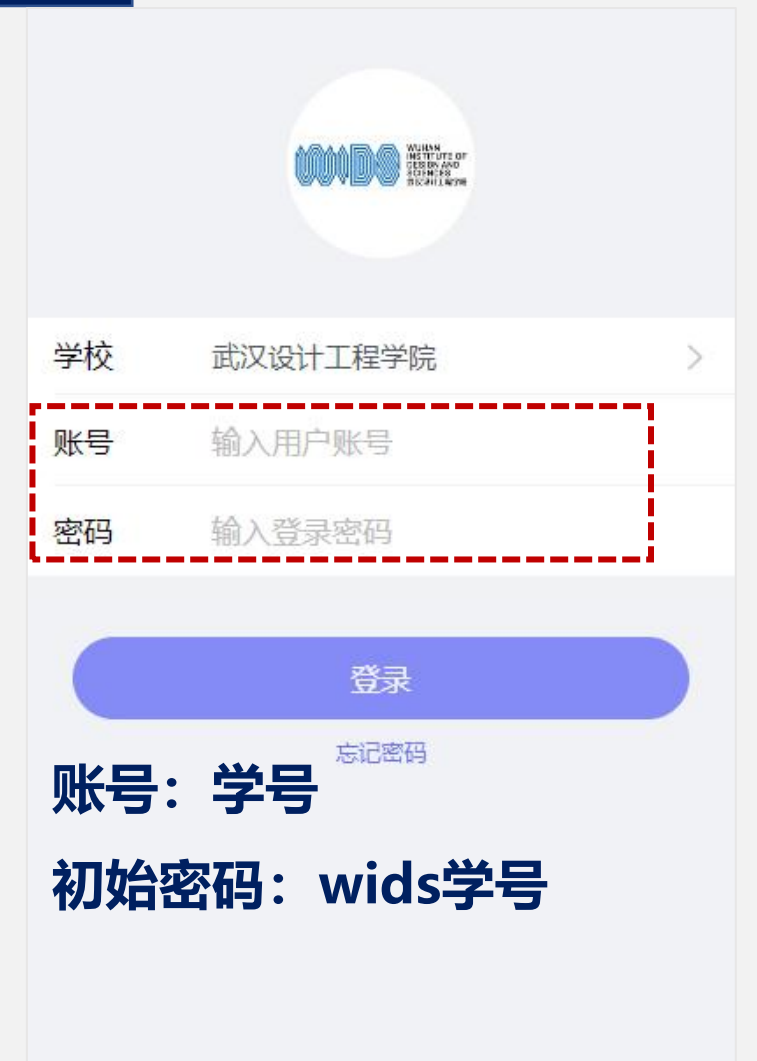

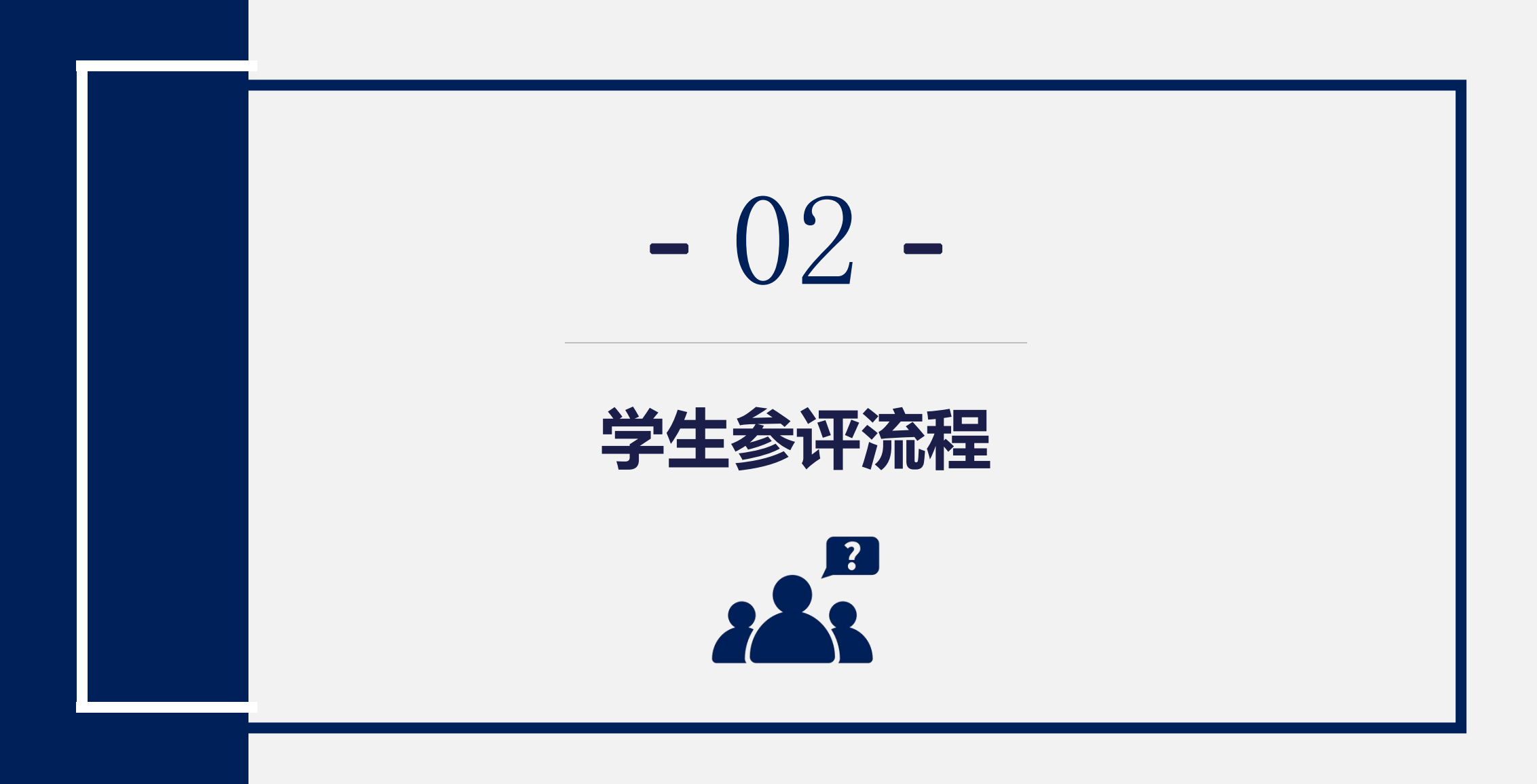

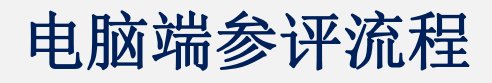

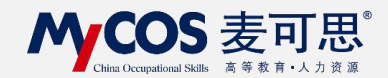

# 1.进入首页后,

| MyCOS                                          | 三 麦可思项目管理 在我的任务                 | -进行中的(        | 王务                 |                    |                                             | 3        |
|------------------------------------------------|---------------------------------|---------------|--------------------|--------------------|---------------------------------------------|----------|
| <ul> <li>一 我的任务 1</li> <li>「 日常反馈 6</li> </ul> | 世行中 已結束 <b>查看问卷</b><br>全部 信息员评价 |               |                    |                    | 2021-2022-2                                 |          |
| A 个人中心 >                                       | 问卷名称<br>2021-2022-2学期信息员评价(校级)  | 问卷类型<br>信息员评价 | 开始时间<br>2023-10-30 | 结束时间<br>2023-11-15 | 任务状态     任务进度     操       • 进行中     0     评 |          |
|                                                |                                 |               |                    |                    | 1-1 总计1条 < 1                                | > 10条/页∨ |

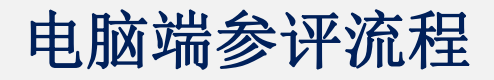

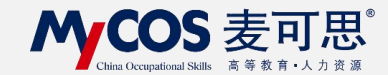

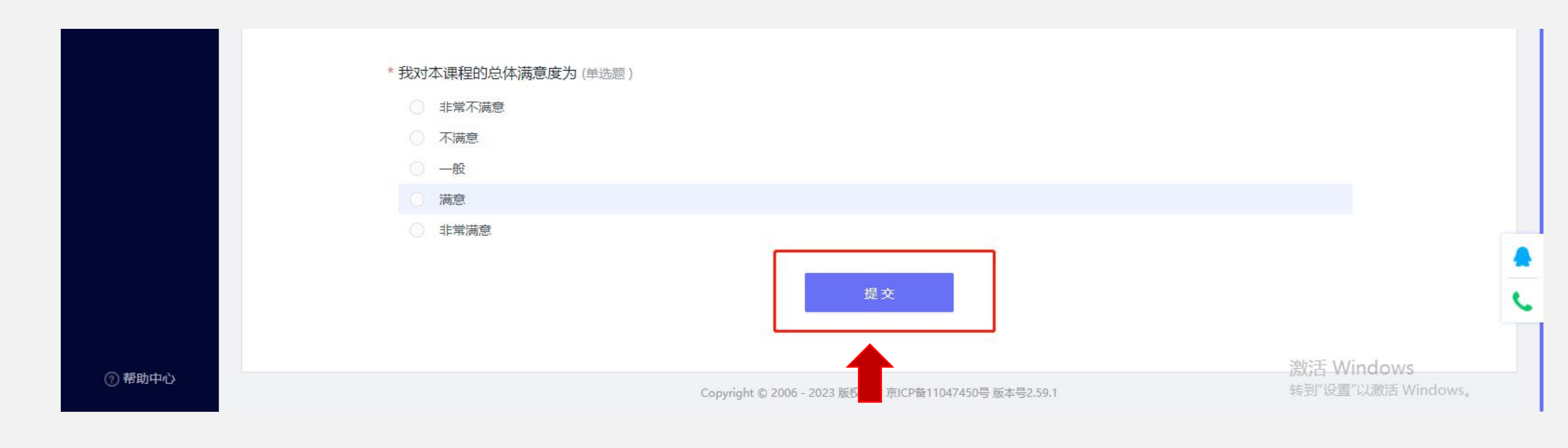

### 完成评价后点击【提交】即可

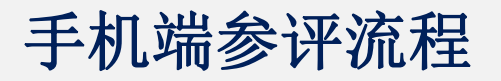

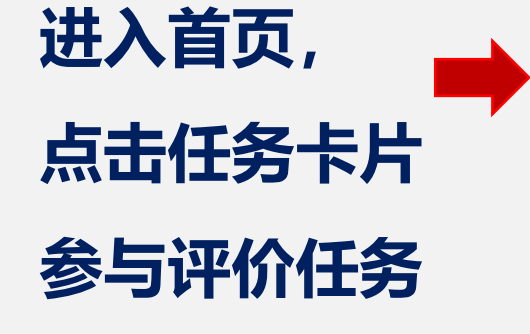

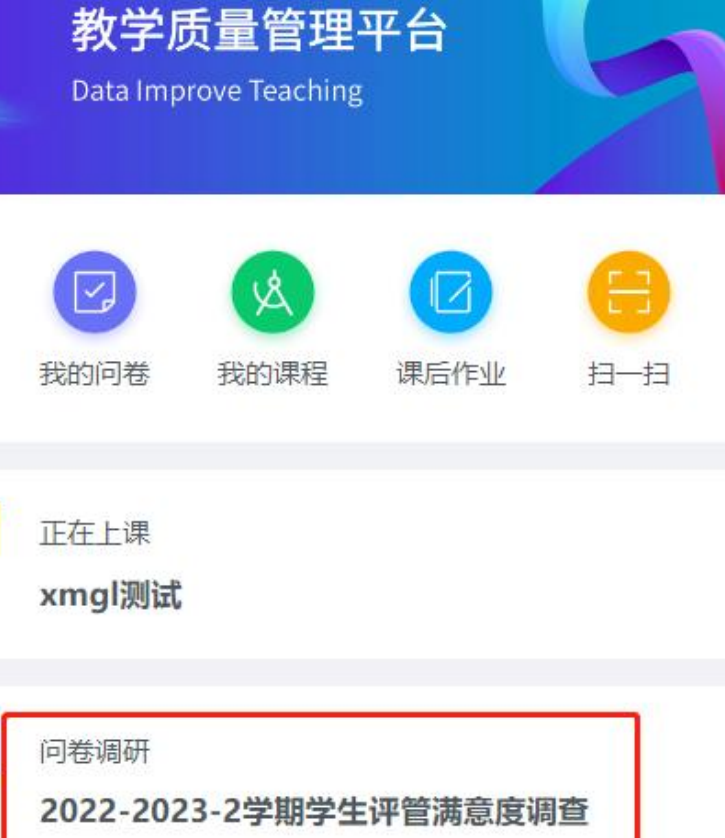

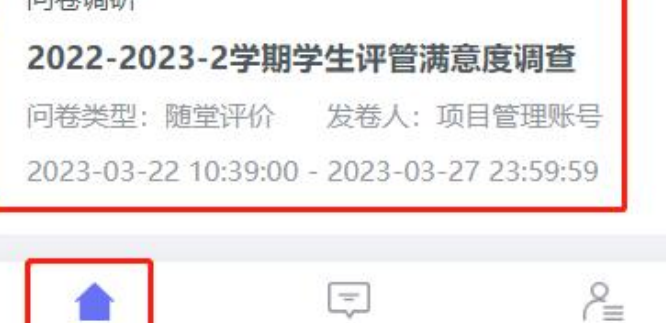

日常反馈

我的

首页

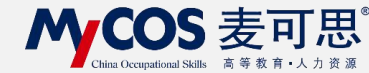

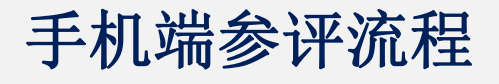

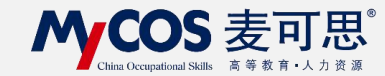

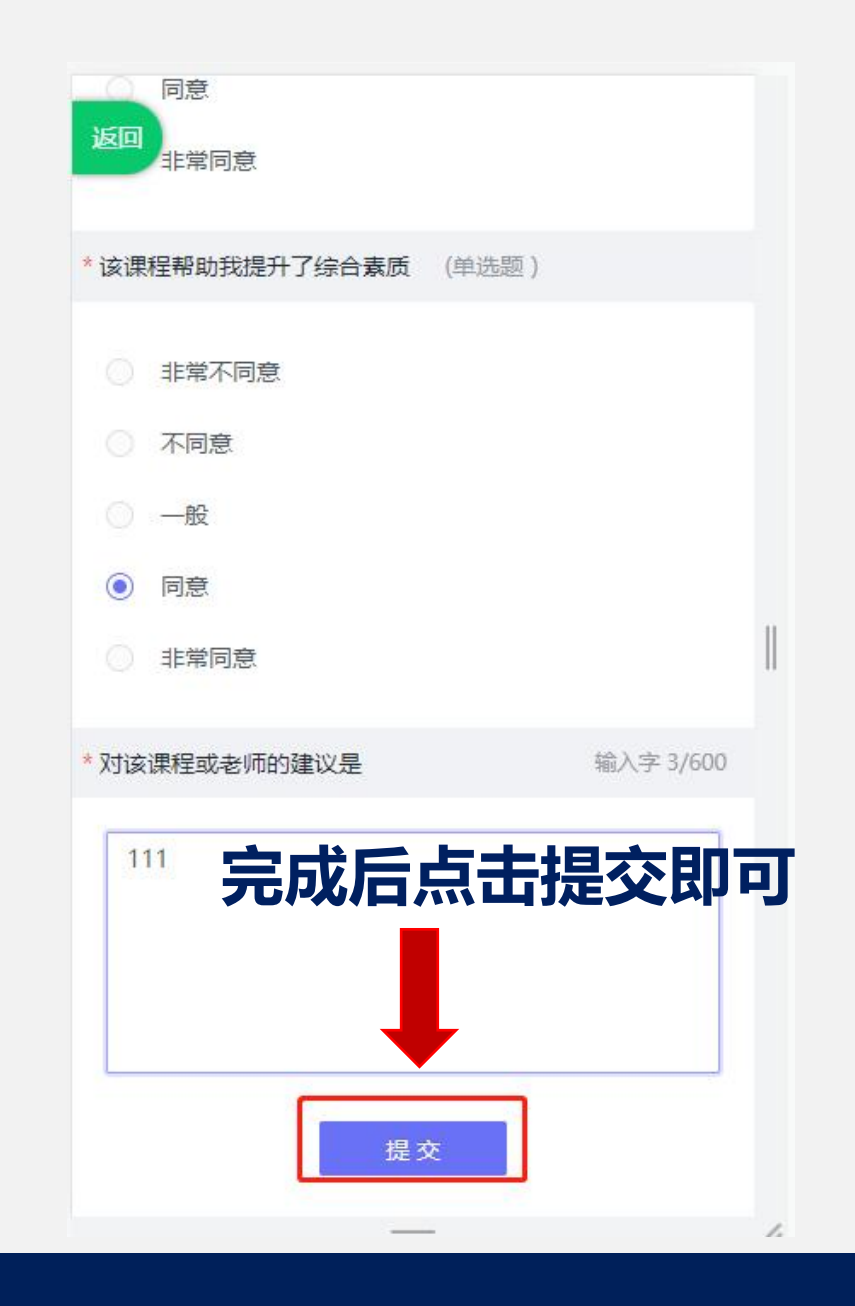